# Felhasználói kézikönyv – BiReg

programverzió: 2.12.0

# Tartalomjegyzék

| Felhasználói kézikönyv – BiReg | 1  |
|--------------------------------|----|
| Ügyintézőknek                  | 3  |
| Regisztráció                   | 3  |
| Belépés                        | 4  |
| Elfelejtett jelszó             | 5  |
| Felhasználók                   | 5  |
| Járművek                       | 7  |
| Cégadatok                      |    |
| Regisztrált járatok            |    |
| Járművezetőknek                | 23 |
| Belépés                        | 23 |
| Elfelejtett jelszó             | 24 |
| Események rögzítése            | 25 |

## Ügyintézőknek

## Regisztráció

| Bikeg - Regisztració                                                                                                    |  |
|----------------------------------------------------------------------------------------------------|--|
| Cégenként elég egy főnek regisztrálni. A járművezetőket belépés után az elsőként regisztrált ügyintéző tudja majd regisztrálni.                                                                                   |  |
| Engedélyzám Vállalbozás neve                                                                                                    |  |
| Közösségi vagy tevékenység engedélyszám                                                                                                    |  |
| Székhely                                                                                                    |  |
| Orazág 🗸 Település                                                                                                    |  |
| Cin                                                                                                    |  |
| Kapcsolat                                                                                                    |  |
| Email.cim                                                                                                    |  |
| Adminisztrátor felhasználó                                                                                                    |  |
| Cége minden regisztrált felhasználójának az itt megadott cégazonosítót kell megadnia belépéskor a saját felhasználónevén kívül.<br>Válasszon egyszerű, könnyen megjegyezhető, a cégnévre hasonlító cégazonosítót. |  |
| Cégazonoshó                                                                                                    |  |
| Nem vagyok robot                                                                                                    |  |
| REGISZTRÁCIÓ                                                                                                    |  |

A fuvarozó cég az alábbi adatok megadásával regisztrálja az első ügyintéző felhasználóját (Admin) a rendszerbe:

- közösségi vagy tevékenység engedély száma:
  - amennyiben a vállalkozás honossága EGT-n belüli, akkor a közösségi engedély száma (kötetlen).
  - amennyiben a vállalkozás honossága EGT-n kívüli, akkor a tevékenység engedély száma (kötetlen).
- vállalkozás neve
- székhely
  - ország lenyíló listából választható országkód
  - irányítószám
  - település
  - cím (közterület neve, fajtája, házszám stb.)
- kapcsolat
  - email cím a regisztrációkor létrejövő felhasználói fiókhoz tartozó emailcím
  - telefonszám
- adminisztrátor felhasználó
  - cégazonosító<sup>1</sup>: a céges fiók neve (csak alfanumerikus karaktereket tartalmazhat) és egyben az adminisztrátor felhasználó felhasználóneve. Belépéskor a vállalkozás összes felhasználójának meg kel adnia a saját felhasználóneve és jelszava mellett.
  - jelszó a felügyeleti fiók jelszava
  - jelszó még egyszer

Minden mező kitöltése kötelező.

<sup>&</sup>lt;sup>1</sup> A cégazonosítónak egyedinek kell lennie.

A regisztráció után a cégazonosító a továbbiakban nem módosítható, a többi regisztrációkor megadott adat a megfelelő jogosultsággal módosítható.

Regisztrációkor a program emailt küld a megadott email címre, melyben link található a fiók aktiválásához.

Az aktiválás után a megadott adatokkal be lehet lépni a programba. Az így létrehozott felhasználó alapértelmezetten az összes jogosultságot megkapja, azaz eléri az ügyintézői és a járművezetői funkciókat is.

Amennyiben Ön egyszemélyes vállalkozást vezet, nem szükséges további felhasználókat létrehoznia. Ha többen fogják használni a programot, Ön tud a felhasználók fejezetben leírtak alapján felhasználót készíteni munkatársainak. Nekik ezt a regisztrációt nem kell elvégezniük.

A regisztráció alapértelmezetten inaktív. A fuvarozó cég a regisztrált email címre aktivációs linket kap, mellyel a fiók aktiválható.

| HU V               |  |
|--------------------|--|
| BiReg              |  |
| Felhasználónév     |  |
| Cégazonosító       |  |
| Jelszó             |  |
| BEJELENTKEZÉS      |  |
| Elfelejtett jelszó |  |
| VAGY               |  |
| REGISZTRÁCIÓ       |  |
|                    |  |

Belépés

Belépni az alábbiak megadása után lehet:

cégazonosító

- felhasználónév
- jelszó

Belépés után a program a Járatok menüponttal indul.

## Elfelejtett jelszó

| - HU ~                                     |  |
|--------------------------------------------|--|
| INNOVACIOS ES TECHNOLOGIAI<br>MINISZTÉRIUM |  |
| Elfelejtett jelszó                         |  |
| Felhasználónév                             |  |
| Cégazonositó                               |  |
| Nem vagyok robot                           |  |
| VISSZAÁLLÍTÁS                              |  |
|                                            |  |

Amennyiben elfelejtette a jelszavát, a cégazonosító és a felhasználónév megadása után a program egy hivatkozást küld a felhasználó email címére, mellyel beállítható az új jelszó.

|                            | _* |
|----------------------------|----|
|                            |    |
| HU V                       |    |
| <u> </u>                   |    |
| =                          |    |
| Innovációs és Technológiai |    |
| Minisztérium               |    |
| Új jelszó                  |    |
| Jelszó                     |    |
|                            |    |
|                            |    |
| Jelsző még egyszer         |    |
|                            |    |
| VISSZAÁLLÍTÁS              |    |
|                            |    |
|                            |    |
|                            |    |
|                            |    |

## Felhasználók

#### Jogosultságok

A programban kétféle jogosultság van, ezek a következő funkciókat érik el:

- ügyintéző: felhasználók kezelése, járművek kezelése, járatregisztráció, cégadatok módosítása
- járművezető: regisztrált járat végrehajtása, a regisztrált járattal kapcsolatos események (határátlépés, fel- és lerakodás) rögzítése

Jogosultságtól függetlenül minden felhasználónak elérhető:

- a bejelentkezés
- a saját jelszó cseréje és
- az elfelejtett jelszó funkció.

#### Új felhasználó létrehozása

| BiReg          | Új felhasználó                                                                                                    |  |  |  |
|----------------|----------------------------------------------------------------------------------------------------|--|--|--|
| Admin          | Felhasználók kezelése > Új felhasználó                                                                                                    |  |  |  |
| Tuti Fuvar Kft | Személyes adatok                                                                                                    |  |  |  |
| Felhasználók   | Pelhazználónév                                                                                                    |  |  |  |
| Cégadatok      | Megjelanített név                                                                                                    |  |  |  |
| Beállítások    |                                                                                                    |  |  |  |
| Járművek       | Email cim                                                                                                    |  |  |  |
| Járatok        | lolező.                                                                                                    |  |  |  |
| Fuvarozás      |                                                                                                    |  |  |  |
| Kijelentkezés  |                                                                                                    |  |  |  |
|                | Jelazó mégegyazer                                                                                                    |  |  |  |
|                |                                                                                                    |  |  |  |
|                | Jogosultságok                                                                                                    |  |  |  |
|                | Az ügyintézők tudják regisztrálni a Magyarországot érintő járatokat.<br>A járművezetők a jelenlegi, papíralapú engedélyek kitöltéséhez hasonlóan a programba belépve a korábban regisztrált járatokon bejelentik a határátlépéseket és a fel-illetve lerakodásokat. |  |  |  |
|                | 🗆 Járművezető                                                                                                    |  |  |  |
|                | Ugyintéző                                                                                                    |  |  |  |
|                | Letiltva                                                                                                    |  |  |  |
|                | A letiltott felhaszáló nem tud belépni a programba. Ügyintézői jogosultsággal a letiltás bármikor visszavonható.                                                                                                    |  |  |  |
|                | O Igen                                                                                                    |  |  |  |
|                | Nem                                                                                                    |  |  |  |
|                | MENTES MÉGSE                                                                                                    |  |  |  |

Ügyintézői jogosultsággal hozhatók létre a felhasználói fiókok a vállalkozás többi munkatársa számára. A nyilvános regisztrációt vállalkozásonként csak egyszer szükséges elvégezni. Utána a következő módon kell létrehozni a felhasználókat.

A felhasználók menüpontban az új felhasználó gombra kattintva elérhető az adatlap, ahol a következők megadása után létrehozható az új felhasználó:

- személyes adatok
  - felhasználónév kötelező, szabadszavas mező, a vállalkozáson belül egyedi kell legyen, csak alfanumerikus karaktereket tartalmazhat
  - o megjelenített név kötelező, szabadszavas mező
  - o emailcím kötelező mező
- jelszó
  - o jelszó
  - $\circ \quad \text{jelszó még egyszer}$
- jogosultságok több is megadható

- ügyintéző felhasználókat hozhatnak létre, regisztrálhatják a Magyarországot érintő járatokat
- járművezető a jelenlegi, papíralapú engedélyek kitöltéséhez hasonlóan a programba belépve a korábban regisztrált járatokon bejelentik a határátlépéseket és a fel- illetve lerakodásokat.
- letiltva
  - o igen
  - o nem alapértelmezett érték

Az új felhasználó az ügyintéző által megadott jelszóval vagy az elfelejtett jelszó funkcióval létrehozott új jelszóval tud belépni.

#### Felhasználó szerkesztése

A felhasználónéven kívül minden adat módosítható. Az ügyintéző bármelyik felhasználónak tud új jelszót megadni a felhasználó adatlapján.

#### Felhasználó letiltása

Letiltva A letiltott felhaszáló nem tud belépni a programba. Ogyintézői jogosultsággal a letiltás bármikor visszavonható. Igen Nem

A felhasználó kitiltása a programból a letiltás igen-re állításának mentésével történik meg. Ügyintézői jogosultsággal a felhasználók bármikor letilthatók, illetve a letiltásuk visszavonató.

A letiltott felhasználó nem tud belépni a programba.

#### Felhasználó törlése

A felhasználók nem törölhetők. A felhasználó elérését a letiltással lehet korlátozni.

#### Járművek

#### Gépjárművek

A járművek menüpontban el lehet menteni a vállalkozás által használt járműveket, hogy a járatregisztráció később gyorsabban elvégezhető legyen.

| BiReg                   | Járművek    |               |                            |                                    |  |
|-------------------------|-------------|---------------|----------------------------|------------------------------------|--|
| Admin<br>Tuti Fuvar Kft | Járművek    |               |                            |                                    |  |
|                         | Gépjárművek | Pótkocsik     |                            |                                    |  |
| Felhasználók            | Rendszám    | Q ÚJ GÉPJÁRMŰ |                            |                                    |  |
| Cégadatok               |             |               |                            |                                    |  |
| Beállítások             | Felségjel   | Rendszám 🗸    | Környezetvédelmi besorolás | CEMT igazolás érvényességének vége |  |
| Járművek                | AL          | MOCKBA        | Euro V                     | 2020.04.                           |  |
| Járatok                 | AL          | ZGJG76876     | Euro IV                    | 2020. 12.                          |  |
| Események rögzítése     | AL          | QWE123        | Euro VI                    | 2020.07.                           |  |
| Kijelentkezés           | AL          | LOP876        | Euro VI                    | 2020.08.                           |  |
|                         | AL          | LK998778678   | Euro V                     |                                    |  |
|                         | AL          | KIK12345      | Euro V                     | 2021.05.                           |  |
|                         | AL          | JHGJ546546    | Euro VI                    | 2021.04.                           |  |
|                         | AL          | JHFHG5465     | Euro V                     |                                    |  |
|                         | AL          | G7686TZHGJ    | Euro VI                    | 2021.06.                           |  |
|                         | AL          | ABG35         | Euro VI                    |                                    |  |
|                         |             |               |                            | <u>10</u> ▼ 1-10/10 < >            |  |

A gépjárművek listában jelennek meg. A lista lapozható, rendszám alapján kereshető, és a lista a fejlécében az alábbiak szerint rendezhető:

- felségjel
- rendszám
- környezetvédelmi besorolás
- CEMT igazolás érvényességének vége

#### Új gépjármű

| BiReg          | Új gépjármű                        |
|----------------|------------------------------------|
| Admin          | Járművek > Új gépjármű             |
| Tuti Fuvar Kft | Felségjel<br>AL                    |
| Felhasználók   | C Rendszám                         |
| Cégadatok      |                                    |
| Beállítások    | Környezetvédelmi besorolás<br>▼    |
| Járművek       |                                    |
| Járatok        | CEMT igazolás érvényességének vége |
| Fuvarozás      | MENTÉS MÉGSE TORLÉS                |
| Kijelentkezés  |                                    |

Új gépjármű a következők megadása után menthető el a programban:

- felségjel csak olvasható adat, megegyezik a vállalkozás székhelyének országával
- rendszám kötelező mező, csak nagybetűk és számok adhatók meg
- környezetvédelmi besorolás lenyíló listából választható, értékei: és EURO I VI, kötelező mező
- CEMT igazolás érvényességének vége dátumválasztó, értéke: év és hónap, pl. 2020.01. Az igazolás érvényességének a vége a megjelölt hónap utolsó napjaként értendő. Az értéke maximum egy évvel lehet későbbi, mint a jelenlegi dátum, nem kötelező mező.

#### Gépjármű szerkesztése

Minden, a léthozáskor szerkeszthető adat a későbbiekben bármikor módosítható. A módosítás nincsen hatással azokra a már létrehozott járatregisztrációkra, melyeken a gépjármű szerepel.

#### Gépjármű törlése

A gépjármű bármikor törölhető. A törlés nincsen hatással azokra a már létrehozott járatregisztrációkra, melyeken a gépjármű szerepel.

#### Pótkocsik

A járművek menüben el lehet menteni a vállalkozás által használt pótkocsikat, hogy a járatregisztráció később gyorsabban elvégezhető legyen.

| BiReg                   | Járművek       |            |                                    |   |
|-------------------------|----------------|------------|------------------------------------|---|
| Admin<br>Tuti Funge Kit | Járművek       |            |                                    |   |
|                         | Gépjárművek Pó | tkocsik    |                                    |   |
| Felhasználók            | Rendszám Q     |            |                                    |   |
| Cégadatok               |                |            |                                    |   |
| Beállítások             | Felségjel      | Rendszám 🔿 | CEMT igazolás érvényességének vége |   |
| Járművek                | A              | 5646HGJHG3 |                                    |   |
| Járatok                 | AM             | 65456      | 2021.01.                           |   |
| Események rögzítése     | AND            | END999     | 2020. 12.                          |   |
| Kijelentkezés           | AL             | GHJ76878   |                                    |   |
|                         | AL             | GTR5423    | 2020.11.                           |   |
|                         | AM             | HGJ5646    | 2021.01.                           |   |
|                         | A              | HJZ678     | 2020. 07.                          |   |
|                         | AL             | JLK687654  |                                    |   |
|                         |                |            | <u>10 v</u> 1-8/8 <                | > |

A pótkocsik listában jelennek meg. A lista lapozható, rendszám alapján kereshető és a lista fejlécében az alábbiak szerint rendezhető:

- felségjel
- rendszám
- CEMT igazolás érvényességének vége

#### Új pótkocsi

| BiReg                   | Új pótkocsi                        |
|-------------------------|------------------------------------|
| Admin<br>Tuti Fuvar Kft | Járművek > Új pótkocsi             |
| Felhasználók            | Rendszám                           |
| Cégadatok               |                                    |
| Beállítások             | CEMT igazolás érvényességének vége |
| Járművek<br>Járatok     |                                    |
| Fuvarozás               |                                    |
| Kijelentkezés           |                                    |
|                         |                                    |

Új pótkocsi a következők megadása után menthető el a programban:

- felségjel lenyíló listából választható, kötelező mező
- rendszám kötelező mező, csak nagybetűk és számok adhatók meg
- CEMT igazolás érvényességének vége dátumválasztó, értéke: év, hónap, pl. 2020.02. Az értéke maximum egy évvel lehet későbbi, mint a jelenlegi dátum, nem kötelező mező.

#### Pótkocsi szerkesztése

Minden, a léthozáskor szerkeszthető adat a későbbiekben bármikor módosítható. A módosítás nincsen hatással azokra a korábban létrehozott járatregisztrációkra, melyeken a pótkocsi szerepel.

#### Pótkocsi törlése

A pótkocsi bármikor törölhető. A törlés nincsen hatással azokra a korábban létrehozott járatregisztrációkra, melyeken a pótkocsi szerepel.

#### Cégadatok

| BiReg                   | Cégadatok szerkesztése              |                                            |
|-------------------------|-------------------------------------|--------------------------------------------|
| Admin<br>Tuti Fuvar Kft | Cégadatok szerkesztése<br>Cégadatok |                                            |
| Felhasználók            | Engedélyszám<br>54684546            | Vällallopäs neve<br>Tuti Fuvar Kft         |
| Cégadatok               | Székhely                            |                                            |
| Beállítások             | Orazig<br>AL                        | Irányítószám<br>1033 Települás<br>Budapest |
| Járművek                | Cim<br>Teszt utca 48                |                                            |
| Járatok                 |                                     |                                            |
| Fuvarozás               | Kapcsolat                           | C Telefonzám                               |
| Kijelentkezés           | tutifuvar@tuti.com                  | +265456456786                              |
|                         | MENTES Mégse                        |                                            |

A regisztráció során megadott alábbi adatok módosíthatóak:

- közösségi vagy tevékenység engedély száma:
  - amennyiben a vállalkozás honossága EGT-n belüli, akkor a közösségi engedély száma (kötetlen).
  - amennyiben a vállalkozás honossága EGT-n kívüli, akkor a tevékenység engedély száma (kötetlen).
- vállalkozás neve
- székhely
  - irányítószám
  - település
  - cím (közterület neve, fajtája, házszám stb.)
- kapcsolat
  - email cím
  - telefonszám

#### Regisztrált járatok

Az engedélyköteles járatokat a Magyarországra történő belépést megelőzően a programban be kell regisztrálni.

#### Új járat regisztráció

| BiReg                   | Járatok                                                                      |                     |                        |                       |             |
|-------------------------|------------------------------------------------------------------------------|---------------------|------------------------|-----------------------|-------------|
| Admin<br>Tuti Fuvar Kft | A Magyarországot érintő járatok előzetes regisztrációhoz kötötte<br>ÚJ JÁRAT | :k.                 |                        |                       |             |
| Felhasználók            |                                                                              |                     |                        |                       |             |
| Cégadatok               | BiReg azonosító <b>Q</b> Rendszám                                            | C Tervezett kezdete | e dátumtól 🔳 🛛 Terveze | ett kezdete dátumig 🔳 |             |
| Beállítások             | Endedély fajtája 🔻                                                           |                     |                        |                       |             |
| Járművek                | BiReg azonosító                                                              | Állapot             | Kezdődátum             | Végdátum              | Rendszám    |
| Járatok                 | R20021738496630631                                                           | Megszakított        | 2020.02.18.            | 2020.02.19.           | HGJHG76875  |
|                         | R20021838020388205                                                           | Megszakított        | 2020.02.18.            | 2020.02.18.           | JHGJ546546  |
| Fuvarozás               | R20022230614250845                                                           | Megszakított        | 2020.02.22.            | 2020.02.26.           | JHGJ546546  |
| Kijelentkezés           | R20022231125982904                                                           | Befejezett          | 2020. 02. 22.          | 2020.02.23.           | ZGJG76876   |
|                         | R20022248009216691                                                           | Folyamatban         | 2020.02.22.            | 2020.02.25.           | JHGJ546546  |
|                         | R20022249258818694                                                           | Megszakított        | 2020.02.18.            | 2020.02.19.           | JHGJ54654   |
|                         | R20022249390679212                                                           | Aktív               | 2020.02.26.            | 2020.02.29.           | HGJHG76875  |
|                         | R20022249758340186                                                           | Befejezett          | 2020.02.22.            | 2020.02.27.           | JHGJ546546  |
|                         | R20022348516921947                                                           | Befejezett          | 2020.02.23.            | 2020.02.25.           | JHGJ546546  |
|                         | R20022535414990053                                                           | Aktív               | 2020.02.25.            | 2020.02.27.           | JHGJ546546  |
|                         |                                                                              |                     |                        | 10 -                  | 1-10/43 < > |

A járat regisztrációhoz a következő adatok megadása szükséges:

| + Cégadatok                         |                          |                                                        | ^ |
|-------------------------------------|--------------------------|--------------------------------------------------------|---|
| <sub>Cégnév</sub><br>Tuti Fuvar Kft | Engedélyszám<br>54684546 | <sup>Székhely</sup><br>AL 1033 Budapest, Teszt utca 48 |   |
|                                     |                          |                                                        |   |

- Cégadatok minden adat csak olvashatóan jelenik meg, ha valamit módosítani kell, a járat regisztráció előtt, a Cégadatok menüpontban lehet megtenni. A megjelenített és a regisztrációra rákerülő adatok:
  - o cégnév
  - o engedélyszám
  - o székhely

| + Jármű                                |          |                                    | ^ |
|----------------------------------------|----------|------------------------------------|---|
| Gépjármű<br><sup>Felségjel</sup><br>AL | Rendszám | Környezetvédelmi besorolás         |   |
| Pótkocsi<br>Felségjel                  | Rendszám | CEMT igazolás érvényességének vége |   |

- Jármű a gépjármű megadása kötelező, a pótkocsi opcionális. Mindkettő kiválasztható a Járművek menüpontban elmentett törzsadatok közül. Az automatikusan kitöltött értékek szabadon átírhatók, azonban a módosítás nem lesz átvezetve a Járművek menüpontban elérhető törzs adatok közé.
  - o Gépjármű kötelező, minden alábbi mező kitöltése kötelező
    - felségjel nem módosítható mező, megegyezik a vállalkozás székhelyének országával

- rendszám szabadszavas mező, mely az írással egyidőben automatikusan keres a Járművek menüpontban elmentett gépjárművek között. Egy felajánlott rendszám kiválasztása után a környezetvédelmi besorolás és a CEMT igazolás érvényességének vége automatikusan kitöltésre kerül
- környezetvédelmi besorolás lenyíló listából választható, értékei EURO I VI
- CEMT igazolás érvényességének vége dátumválasztó, értéke: év és hónap, pl. 2020.01. Az értéke maximum egy évvel lehet későbbi, mint a jelenlegi dátum. A megadása csak akkor kötelező, ha
  - CEMT engedély,
  - vagy valamilyen minimális környezetvédelmi besorolást igénylő engedély (pl. minimum EU4-gyel használható bilaterális engedély) használatát rögzíti.
- Pótkocsi nem kötelező, pótkocsi megadása esetén az összes alábbi mező kitöltése kötelező
  - felségjel lenyíló listából választható
  - rendszám szabadszavas mező, mely az írással egyidőben automatikusan keres a Járművek menüpontban elmentett pótkocsik között. Egy felajánlott rendszám kiválasztása után a CEMT igazolás érvényességének vége automatikusan kitöltésre kerül
  - CEMT igazolás érvényességének vége dátumválasztó, értéke: év és hónap, pl. 2020.01. Az értéke maximum egy évvel lehet későbbi, mint a jelenlegi dátum. A megadása csak akkor kötelező, ha
    - CEMT engedély
    - vagy valamilyen minimális környezetvédelmi besorolást igénylő engedély (pl. minimum EU4-gyel használható bilaterális engedély) használatát rögzíti.

| + Járat                                |                |                                       |  | ^ |
|----------------------------------------|----------------|---------------------------------------|--|---|
| Járat jellege<br>Rakott 🝷              |                |                                       |  |   |
| A fuvarozás Magyarországot é           | rintő szakaszá | nak ideje                             |  |   |
| Tervezett kezdete dátumtól 2020.03.11. |                | Tervezett kezdete dátumig 2020.03.12. |  |   |
| közép-európai (CET) időben megadva     | 3              |                                       |  |   |

- Járat az összes alábbi mező kitöltése kötelező
  - Járat jellege értékei: rakott, üres. Alapértelmezett érték: rakott
  - A fuvarozás Magyarországot érintő szakaszának ideje, a Magyarországi szakasz tervezett ideje nem lehet hosszabb, mint 15 nap
    - tervezett dátumtól dátumválasztó
    - tervezett dátumig dátumválasztó

| Felrakodás   |   |  |  |
|--------------|---|--|--|
| Ország<br>AF | • |  |  |
| Lerakodás    |   |  |  |
| Ország<br>AM | • |  |  |

- Viszonylat és engedély egy járatregisztráción több viszonylat is megadható, ezekhez több engedélyre is szükség lehet. Egy viszonylat és a hozzá kapcsolódó engedély megadása kötelező.
  - o felrakodás
    - ország lenyíló listából választható, értékei: országkódok
    - település csak akkor kell megadni, ha a kiválasztott ország Magyarország
    - cég megnevezése csak akkor kell megadni, ha a kiválasztott ország Magyarország
  - o lerakodás
    - ország lenyíló listából választható, értékei: országkódok
    - település csak akkor kell megadni, ha a kiválasztott ország Magyarország
    - cég megnevezése csak akkor kell megadni, ha a kiválasztott ország Magyarország
  - o gombok
    - engedélykötelezettség megállapítása megjeleníti a megadott viszonylathoz felhasználható engedélyek listáját
    - viszony törlése törli az adott viszonylatot
  - o engedély adatok

| Engedély választása                         |  |
|---------------------------------------------|--|
| < Viszonylat módosítása                     |  |
| Engedély                                    |  |
| CEMT * AL * Euro IV * érvényes 2020.12.31ig |  |
| CEMT * AL * Euro V * érvényes 2020.12.31ig  |  |
| CEMT * AL * Euro VI * érvényes 2020.12.31ig |  |
| • Egyéb mentesség                           |  |
| OK Mégse                                    |  |
|                                             |  |

- engedély lista a megjelenített engedélyek közül egyet ki kell választani, majd megadni az alábbi, az engedélytípustól függő adatokat:
- bilaterális engedély esetén

| ivare~                  | ác Magyarorezágot árintő ezakaczának idoio        |   |
|-------------------------|---------------------------------------------------|---|
| ezdőd<br>D20.<br>jzép-e | Engedély választása                               |   |
|                         | Viszonylat módosítása                             |   |
| Vi                      | Engedély                                          |   |
| rako                    | KFF-4 * AL * Loco/Tranzit * érvényes 2021.01.31ig |   |
| rszág<br>L              | MÁSIK ENGEDÉLY KIVÁLASZTÁSA                       |   |
| akod                    | Sorszám                                           |   |
| rszág<br>E              |                                                   |   |
|                         | OK VISSZA Mégse                                   |   |
| ENGE                    |                                                   |   |
|                         |                                                   | _ |

- az engedély sorszáma
- fényképek / dokumentumok (a felugró ablak bezárása után)
  - o az engedély előoldala
  - o az engedély hátoldala
- CEMT engedély esetén kott

| /arc        | Engedély választása                                                                   |
|-------------|---------------------------------------------------------------------------------------|
| 20.<br>ép-e | Viszonylat módosítása                                                                 |
|             | Engedély                                                                              |
| Vi          | CEMT * AL * Euro IV * nem érvényes H, A, I, GR, RUS területén * érvényes 2020.12.31ig |
| ako         | MÁSIK ENGEDÉLY KIVÁLASZTÁSA                                                           |
| zág         | Sorszám                                                                               |
| kod         | Területi korlátozások                                                                 |
| zág         | H A I GR RUS                                                                          |
| NGE         | OK VISSZA Mégse                                                                       |
| 1/1         | szemulet és engedély                                                                  |
| VE          | szonyiai és engedély                                                                  |

- az engedély sorszáma
  - nem havi tartományba eső sorszám esetén
    - az engedély alapértelmezetten az év január 1 és december 31 között érvényes, ezért nem szükséges az érvényességet megadni
- havi tartományba eső sorszám esetén

| > 10               |                                                                                       |
|--------------------|---------------------------------------------------------------------------------------|
| kot                | Engedély választása                                                                   |
| are<br>dőd<br>20.  | Viszonylat módosítása                                                                 |
| ép-€               | Engedély                                                                              |
|                    | CEMT * AL * Euro IV * nem érvényes H, A, I, GR, RUS területén * érvényes 2020.12.31ig |
| Vi                 | MÁSIK ENGEDÉLY KIVÁLASZTÁSA                                                           |
| I <b>KO</b><br>zág | Sorszám<br>20365                                                                      |
|                    | Területi korlátozások                                                                 |
| KOC<br>tág         | H A I GR RUS                                                                          |
|                    | Engedély érvényessége                                                                 |
|                    |                                                                                       |
| IGE                |                                                                                       |
| Vi                 | OK VISSZA Mégse                                                                       |
| am                 |                                                                                       |

- o az engedély érvényességének kezdete dátumválasztó
- o az engedély érvényességének vége dátumválasztó
- fényképek / dokumentumok (a felugró ablak bezárása után)
  - o az engedély előlapja
  - o a CEMT napló előlapja
  - o a CEMT napló vonatkozó oldala
- kabotázs engedély esetén

| gyarors  | szágot erintő szakászának idéje                                  |
|----------|------------------------------------------------------------------|
| ET) időb | Engedély választása                                              |
|          | Viszonylat módosítása                                            |
| at és    | Engedély                                                         |
|          | Kabotázs                                                         |
|          | MÁSIK ENGEDÉLY KIVÁLASZTÁSA                                      |
|          | Sorszám<br>158                                                   |
|          |                                                                  |
| ZZÁAD    | OK VISSZA Mégse                                                  |
| ZZÁAD    | MÁSIK ENGEDÉLY KIVÁLASZTÁSA<br>Sorszám<br>158<br>OK VISSZA Mégse |

- az engedély sorszáma
- fényképek / dokumentumok (a felugró ablak bezárása után)
   o az engedély előoldala
- egyedi engedély esetén

|      | 2020 03 26                  |  |
|------|-----------------------------|--|
| nega | Engedély választása         |  |
|      | ✓ Viszonylat módosítása     |  |
| er   | Engedély                    |  |
|      | Egyedi                      |  |
|      | MÁSIK ENGEDÉLY KIVÁLASZTÁSA |  |
|      | Ok Vissza mégse             |  |
|      |                             |  |

- fényképek / dokumentumok (a felugró ablak bezárása után)
   o az engedély előoldala
- engedélymentes viszonylat esetén

| elrakodás    |                  |                  |  |
|--------------|------------------|------------------|--|
| Ország<br>AL | -                |                  |  |
| erakodás     |                  |                  |  |
| Ország<br>DE | •                |                  |  |
|              |                  |                  |  |
| ngedely      |                  |                  |  |
| Engedélymen  | tes              |                  |  |
| MÁSIK ENGED  | ÉLY KIVÁLASZTÁSA | ENGEDÉLY TÖRLÉSE |  |

- nem szükséges további adat megadása
- egyéb mentesség esetén

| kott | Engedély választása         |  |
|------|-----------------------------|--|
| és   | < Viszonylat módosítása     |  |
|      | Engedély                    |  |
|      | Egyéb mentesség             |  |
|      | MÁSIK ENGEDÉLY KIVÁLASZTÁSA |  |
| L    | OK VISSZA Mégse             |  |

- fényképek / dokumentumok
  - a mentességet igazoló dokumentum (minimum 1 oldal)
- további viszonylat és engedély hozzáadása lehetőség van egy járatregisztrációhoz több viszonylat, és amennyiben szükséges, több engedély hozzáadására. A második (vagy további) viszonylat megadásakor, amennyiben a járatra érvényes valamelyik

korábban megadott engedély, a program automatikusan felajánlja. Egyébként az engedély megadása megegyezik a korábban leírtakkal.

| koc<br>zág | Engedély választása                                           |
|------------|---------------------------------------------------------------|
| dé         | Viszonylat módosítása                                         |
| 5 *        | Engedély                                                      |
| (SIF       | • KFF-5 * AL Nº 000258 * Loco/Tranzit * érvényes 2021.01.31ig |
| dé         | OK Mégse                                                      |
| Ŧ          | Kép feltöltése                                                |

A járat regisztráció alapértelmezetten "Piszkozat" állapotban jön létre. A regisztrációt ebben az állapotban az ügyintéző tetszés szerint módosíthatja, akár törölheti is. A járat a regisztrációs számot a véglegesítés után kapja meg, a fuvarozó csak akkor tett eleget a regisztrációs kötelezettségének, ha a regisztrációs számot megkapta.

A sajátszámlás fuvarozásokat nem szükséges előre regisztrálni a programban.

#### Regisztrált járat szerkesztése

A "Piszkozat" állapotú adatlapon minden adat korlátlanul módosítható. A módosításkor ugyanazok a szabályok és megkötések érvényesek, mint létrehozáskor.

#### Regisztrált járat véglegesítése

Véglegesítéskor a program ellenőrzi, hogy minden szükséges adat meg lett-e adva és az engedély érvényes-e a fuvarozás tervezett idején. Amennyiben minden megfelelő, a regisztráció befejezettnek minősül, "Aktív" állapotba kerül és megkapja az egyedi regisztrációs számot. Közúti ellenőrzéskor ezt a regisztrációs számot kell felmutatni, bediktálni az ellenőrzést végzőnek.

| BiReg                          | Járatok                                                                                                    |   |
|--------------------------------|----------------------------------------------------------------------------------------------------|---|
| <b>Admin</b><br>Tuti Fuvar Kft | Járatok > R20041927869190121<br>BiReg azonosító Állapot Létrehozó Utolsó módosítás                                                             |   |
| Felhasználók                   | K2004192/1665190121         Aktiv         Admin, 2020. 04. 19. 9:44         Admin, 2020. 04. 19. 9:44           Járat adatal         Események |   |
| Cégadatok                      | Cégadatok                                                                                                    | ~ |
| Beállítások                    |                                                                                                    |   |
| Járművek                       | Jármű<br>Gépjármű: JHCJ546548 Pótkocsi:                                                                                                    | ~ |
| Járatok                        | Járat                                                                                                    | ~ |
| Fuvarozás                      | Járat jellege: Rakott, A fuvarozás Magyarországot érintő szakaszának ideje: 2020. ápr. 19 2020. ápr. 20.                                       |   |
| Kijelentkezés                  | Viszonylat és engedély<br>Viszonylat:AL → DE                                                                                                   | ~ |
|                                | Viszonylat és engedély<br>Viszonylat: $AM \rightarrow CY$                                                                                      | ~ |
|                                | MENTÉS TÖRLÉS Mégse                                                                                                    |   |

#### Regisztrált járat törlése

| BiReg                   | Járatok                                                                                                |   |
|-------------------------|----------------------------------------------------------------------------------------------------|---|
| Admin<br>Tuti Fuvar Kft | Járatok > Új járat<br>Allapot Létrehozó Utolsó módosítás<br>Piszkozat Admin, 2020. 04. 06. 13:26       |   |
| Felhasználók            | Járat adatai Események                                                                                 |   |
| Cégadatok               | Cégadatok                                                                                              | ~ |
| Beállítások             | - Tuti runar hit.H. 2005 buuapesi, teszt utta 46                                                       | _ |
| Járművek                | Gépjármű: JHGJ548546 Pótkocsi:                                                                         | ~ |
| Járatok                 | Járat                                                                                                  | ~ |
| Fuvarozás               | Járat jellege: Rakott, A fuvarozás Magyarországot érintő szakaszának ideje: 2020. ápr. 6 2020. ápr. 7. |   |
| Kijelentkezés           | Viszonylat és engedély<br>Viszonylat: AM → FI                                                          | ~ |
|                         | Viszonylat és engedély     amennyiben van további viszonylat, itt adhat hozzá.                         |   |
|                         | VÉGLEGESÍTÉS MENTÉS TÖRLÉS Mégse                                                                       |   |

A regisztrált járat "Piszkozat" és "Aktív" állapotban törölhető. A törléshez megerősítés szükséges.

| Járatok                                                                     |                                                                                                  |   |
|-----------------------------------------------------------------------------|--------------------------------------------------------------------------------------------------|---|
| Járatok > Újjárat<br><sup>Allapot</sup><br><b>Piszkozat</b><br>Járat adatai | Létrehozó Utolsó módosítás<br>Admin, 2020. 04. 06. 13:26 Admin, 2020. 04. 06. 13:26<br>Események |   |
| Cégadatok<br>Tuti Fuvar Kft AL 103                                          | 3 Budapest, Teszt u<br>Törlés megerősítés                                                        | ~ |
| Gépjármű: JHGJ546                                                           | 546 Półkocsi: Valóban törölni szeretné a járatot?                                                | ~ |
| Járat<br>Járat jellege: Rakott,                                             | A fuvarozás Magyar pr. 7.                                                                        | ~ |
| Viszonylat és<br>Viszonylat: AM → FI                                        | engedély                                                                                         | ~ |
| Viszonylat és<br>amennyiben van tov                                         | engedély<br>ábbi viszonylat, itt adhat hozzá.                                                    |   |
| VÉGLEGESÍTÉS ME                                                             | INTÉS TÖRLÉS Mégse                                                                               |   |

### Korábbi járatregisztrációk megtekintése

A Járatok menüpontban kereshető listában megjelenik a vállalkozás összes regisztrált járata, állapottól függetlenül.

| BiReg                   | Járatok                       |                        |                   |            |              |   |             |   |           |
|-------------------------|-------------------------------|------------------------|-------------------|------------|--------------|---|-------------|---|-----------|
| Admin<br>Tuti Fuvar Kft | ÚJ JÁRAT A Magyarországot éri | ntő járatok előzetes i | regisztrációhoz k | ötöttek.   |              |   |             |   |           |
| Felhasználók            | BiReg azonosító Q             | Rendszám               | Q                 | 2020.03.05 | . 6          | • | 2020.04.22. | ť |           |
| Cégadatok               | Engedély fajtája 🔻            |                        |                   |            |              |   |             |   |           |
| Beállítások             | BiReg azonosító               |                        | Állapot           |            | Kezdődátum 🗸 | , | Végdátum    | F | endszám   |
| Járművek                | R20041739469441386            |                        | Befejezett        |            | 2020.04.17.  |   | 2020.04.18. | J | HGJ546546 |
| Járatok                 | R20031340733735636            |                        | Befejezett        |            | 2020.04.13.  |   | 2020.04.15. | J | HGJ546546 |
|                         |                               |                        | Piszkozat         |            | 2020.04.06.  |   | 2020.04.07. | J | HGJ546546 |
| Fuvarozás               |                               |                        | Piszkozat         |            | 2020.04.06.  |   | 2020.04.07. | J | HGJ546546 |
| Kijelentkezés           | R20040160211651140            |                        | Folyamatbar       | 1          | 2020.04.01.  |   | 2020.04.02. | J | HGJ546546 |
|                         | R20040119508153359            |                        | Aktív             |            | 2020.04.01.  |   | 2020.04.02. | J | HGJ546546 |
|                         | R20033119089305723            |                        | Folyamatbar       | 1          | 2020.03.31.  |   | 2020.04.01. | ĸ | LO987     |
|                         |                               |                        | Piszkozat         |            | 2020.03.31.  |   | 2020.04.01. | J | HGJ546546 |
|                         | R20033021029450321            |                        | Aktív             |            | 2020.03.30.  |   | 2020.04.02. | Z | GJG76876  |

A lista a következő tulajdonságok alapján kereshető:

- BiReg azonosító
- rendszám
- tervezett dátum (-tól) tervezett dátum (-ig) program arra keres, hogy mely járat regisztrációk tervezett kezdőideje esik a megadott intervallum idejére
- engedély fajtája, értékei, és az adott érték kiválasztásakor megjelenő további feltételek:
  - o bilaterális
    - engedély típusa
    - engedély éve (az engedély kiállításának éve)
    - engedély sorszáma
  - o CEMT
    - engedély országa
    - engedély éve (az engedély kiállításának éve)
    - engedély sorszáma
  - o kabotázs
    - engedély sorszáma
  - o egyedi
  - egyéb mentesség
  - o engedélymentes

A regisztrált járatok lapozható listában jelennek meg. A lista minden oszlopára rendezhető, ezek az oszlopok:

- BiReg azonosító
- Állapot
- Kezdődátum
- Végdátum
- Rendszám

A lista egy sorát kiválasztva megjelenik az adott regisztrált járat részéletes adatlapja.

#### Regisztrált járat adatlapja

Ügyintézői jogosultsággal a regisztrált járat adatlapján megtekinthetők a korábbi verziók és a járathoz kapcsolódó események.

#### Verziók

| BiReg          | Járatok                                                                                                    |                        |
|----------------|----------------------------------------------------------------------------------------------------|------------------------|
| Admin          | Járatok > R20031340733735636                                                                                                    |                        |
| Tuti Fuvar Kft | BiReg azonosihó         Allapot         Létrehozó         Utolsó módosit           R20031340733735636         Befejezett         Admin, 2020. 03. 13. 12:18         Ellenőr, 202 | is<br>0. 04. 14. 13:38 |
| Felhasználók   | Járat adatai Események                                                                                                    |                        |
| Cégadatok      | Verziók                                                                                                    |                        |
| Beállítások    | 2020.04.14.13:38                                                                                                    |                        |
| Járművek       | Cégadatok<br>Tuti Fuvar Kit AL 1033 Budapest, Teszt utca 48                                                                                                    | ~                      |
| Járatok        | Jármű                                                                                                    | Ý                      |
| Fuvarozás      | Gepjarmu: JHGJS46546 PORKOCSI:                                                                                                    |                        |
| Kijelentkezés  | Járat<br>Járat jellege: Rakott, A fuvarozás Magyarországot érintő szakaszának ideje: 2020. ápr. 13 2020. ápr. 15.                                                                | ~                      |
|                | Viszonylat és engedély<br>Viszonylat: AD → AF                                                                                                    | ~                      |
|                | MENTÉS Mégse                                                                                                    |                        |

Amennyiben egy járat regisztrációnak több verziója van, a verziók közül lenyíló listából lehet választani. A verziókat a mentésük dátuma különbözteti meg egymástól. Új verzió akkor keletkezik, ha az ellenőrzés során az ellenőr belejavít az adatlapon található adatokba.

Adatlap

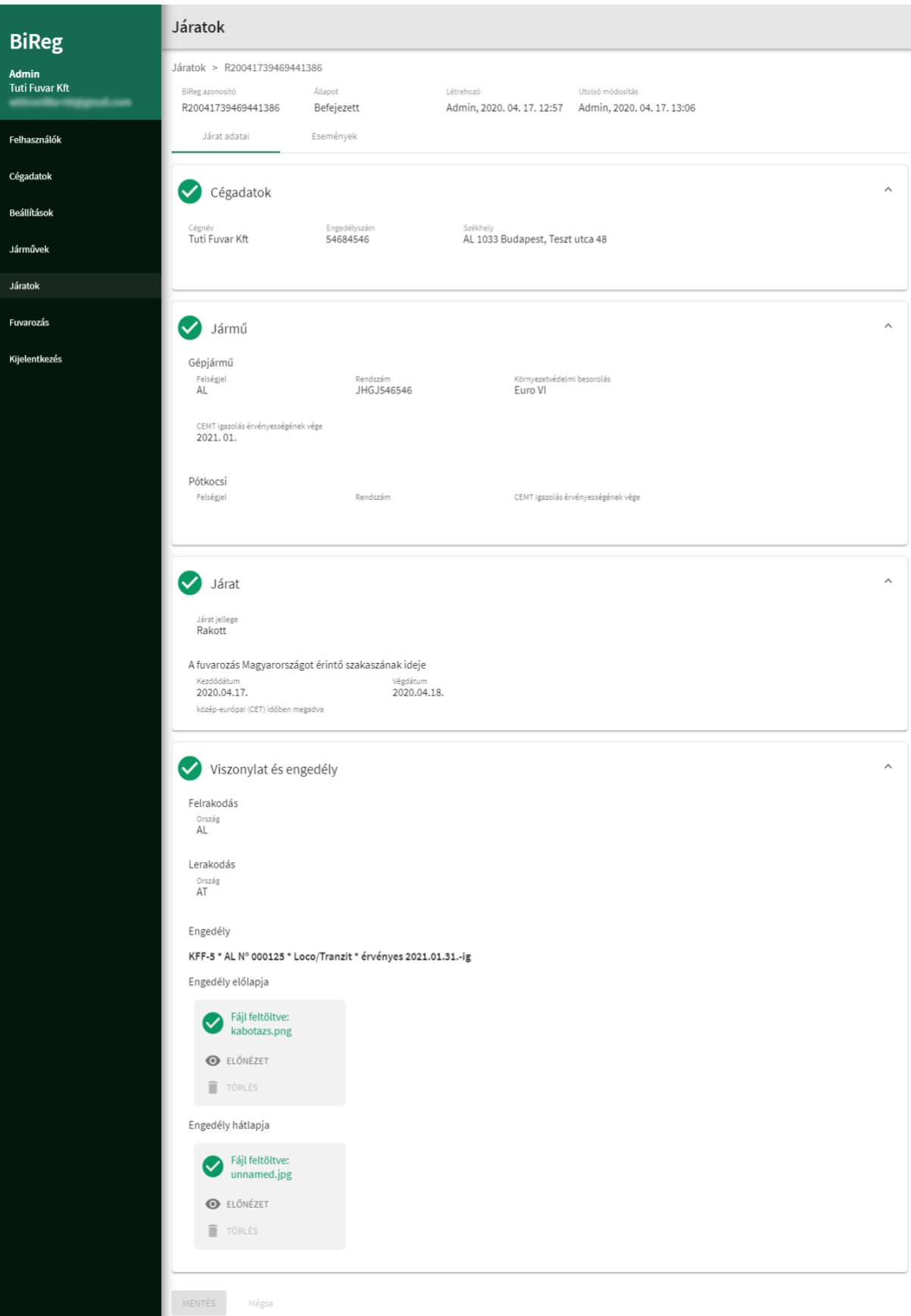

Az adatlapon minden, a létrehozáskor megadható adat megjelenik, csak olvasható formában.

Események

| BiReg                   | Járatok                                                           |                               |                                         |                                                |
|-------------------------|-------------------------------------------------------------------|-------------------------------|-----------------------------------------|------------------------------------------------|
| Admin<br>Tuti Fuvar Kft | Járatok > R2004173946944<br>BiReg azonosító<br>R20041739469441386 | 1386<br>Allapot<br>Befejezett | Létrehozó<br>Admin, 2020. 04. 17. 12:57 | Utolsó módosítás<br>Admin, 2020. 04. 17. 13:06 |
| Felhasználók            | Járat adatai                                                      | Események                     |                                         |                                                |
| Cégadatok               | ORSZÁGHATÁR                                                       | ON KILÉPÉS                    |                                         |                                                |
| Beállítások             | Időpont                                                           | Felhasználó                   | Határátkelőhely<br>Csapádpalota Namdak  | Kmóra állása                                   |
| Járművek                | 2020. 04. 17. 13.15                                               | Admin                         | (M43-as autópálya)                      | 020                                            |
| Járatok                 |                                                                   |                               |                                         |                                                |
| Fuvarozás               | ORSZÁGHATÁR                                                       | ON BELÉPÉS                    |                                         |                                                |
| Kijelentkezés           | Időpont<br>2020. 04. 17. 13:10                                    | Felhasználó<br>Admin          | Határátkelőhely<br>Ártánd - Bors        | Kmőra állása<br>365                            |
|                         |                                                                   |                               |                                         |                                                |
|                         |                                                                   |                               |                                         |                                                |
|                         | REGISZTRÁCIÓ                                                      |                               |                                         |                                                |
|                         | ldőpont<br>2020. 04. 17. 12:57                                    | Felhasználó<br>Admin          |                                         |                                                |
|                         |                                                                   |                               |                                         |                                                |

A kapcsolódó események időrendben rendezve (a legújabb van legfelül) jelennek meg. A megjelenített események, nem kapcsolódik minden járathoz mindegyik típusból:

- regisztráció
- járművezető által regisztrált események:
  - o belépés Magyarországra
  - kilépés Magyarországról
  - o felrakodás
  - $\circ$  lerakodás
- ellenőrzés
- törlés (az aktív állapotú regisztráció törlése, ami a törléstől megszakított állapotba kerül)

# Járművezetőknek

# Belépés

| HU V<br>INNOVÁCIÓS ÉS TECHNOLÓGIAI<br>MINISZTÉRIUM |  |
|----------------------------------------------------|--|
| BiReg                                              |  |
| Felhesználónév                                     |  |
| Cégezonosító                                       |  |
| Jelszó                                             |  |
| BEJELENTKEZÉS                                      |  |
| Elfelejtett jelszó                                 |  |
| VAGY                                               |  |
| REGISZTRÁCIÓ                                       |  |
|                                                    |  |

Belépni az alábbiak megadása után lehet:

- cégazonosító
- felhasználónév
- jelszó

## Elfelejtett jelszó

| HU V                                                                                                    |  |
|----------------------------------------------------------------------------------------------------|--|
| MINISZTÉRIUM<br>Elfelejtett jelszó                                                                                                    |  |
| Felhasznélónév                                                                                                    |  |
| Cégazonosító                                                                                                    |  |
| Nem vagyok robot<br>This reCAPTCHA is for testing purposes only (Please A<br>report to the site admin if your are seeing must be seened |  |
| VISSZAÁLLÍTÁS                                                                                                    |  |
|                                                                                                    |  |
|                                                                                                    |  |

Amennyiben elfelejtette a jelszavát, a cégazonosító és a felhasználónév megadása után a program egy hivatkozást küld a felhasználó email címére, mellyel beállítható az új jelszó.

| = HU ~<br>▲                                |  |
|--------------------------------------------|--|
| Innovációs és Technológiai<br>Minisztérium |  |
| Új jelszó                                  |  |
| Jelszó                                     |  |
| Jelszó még egyszer                         |  |
| VISSZAÁLLÍTÁS                              |  |
|                                            |  |

#### Események rögzítése

Járművezetői jogosultsággal az "Aktív" és a "Folyamatban" állapotú járatregisztrációk érhetőek el.

A regisztrált járatok lapozható listában jelennek meg, rendszámra való keresés után.

A lista oszlopai a következők:

- Állapot értékei: aktív, folyamatban, a táblázat rendezhető erre az oszlopra
- BiReg azonosító a táblázat rendezhető erre az oszlopra
- Engedély
- Időpont tervezett időtartam, -tól-ig
- Viszonylat országkóddal megjelenítve

A lista egy elemét kiválasztva megjelenik az adott járat részletes adatlapja, ahol a kapcsolódó események rögzíthetők.

#### Regisztrált járat szerkesztése

#### Dokumentum feltöltése

Az események rögzítésének feltétele, hogy a járatregisztrációhoz a szükséges dokumentumok fel legyenek töltve.

Amennyiben hiányzik valamelyik dokumentum, erre a program az adatlap megnyitásakor figyelmeztet.

| Események rögzítése |                                                                                                    |      |  |
|---------------------|----------------------------------------------------------------------------------------------------|------|--|
| Eseménye            | yek rögzítése > Járat                                                                                                    |      |  |
|                     | AKTÍV - Rendszám: ABG35                                                                                                    | ^    |  |
|                     | Engedély<br>Töltse fel a hiányzó dokumentumokat! Ezek nélkül nem tudja rögzíteni az országba való be- és kilépé<br>illetve a fel- és lerakodást! | íst, |  |

A szükséges dokumentumok:

- bilaterális engedély esetén
  - o az engedély előoldala
  - o az engedély hátoldala
- CEMT engedély esetén
  - o az engedély előoldala
  - o a CEMT napló előlapja
  - o a CEMT napló vonatkozó oldala
- kabotázs engedély esetén
  - o az engedély előoldala
- egyedi engedély esetén
  - o az engedély előoldala
- engedélymentes viszonylat esetén
  - nem szükséges dokumentumot feltölteni
- egyéb mentesség esetén
  - o a mentességet igazoló dokumentum (minimum 1 oldal)

#### Fuvarfeladat megkezdése és befejezése

Az események típusa a járat típusán múlik, pl. tranzit fuvar esetén nem kell rögzíteni a fel- és a lerakodást, ekkor a belépést és a kilépést kell rögzíteni a programban, amikor az megtörténik.

| Események rögzítése         Események rögzítése > Járat         Image: AKTÍV - Rendszám: ABG         BiReg azonosító         R20052731883380025         AKTUÁLIS ESEMÉNYEK         Image: ORSZÁGHATÁRON                            | Belépés Magyarországra                                                                                                    |                                                                                                 |
|----------------------------------------------------------------------------------------------------|----------------------------------------------------------------------------------------------------|-------------------------------------------------------------------------------------------------|
| Események rögzítése > Járat<br>AKTÍV - Rendszám: ABG<br>BiReg azonosító<br>R20052731883380025<br>AKTUÁLIS ESEMÉNYEK<br>ORSZÁGHATÁRON<br>$AD \rightarrow DK$<br>$AD \rightarrow DK$<br>$AD \rightarrow AL$<br>$EQ \rightarrow 1000$ | Események rögzítése                                                                                                    |                                                                                                 |
| AKTÍV - Rendszám: ABG<br>BiReg azonosító<br>R20052731883380025Belépés rögzítéseViszonylat<br>UA $\rightarrow$ ES<br>AD $\rightarrow$ DK<br>AT $\rightarrow$ ES<br>AD $\rightarrow$ ALORSZÁGHATÁRONAD $\rightarrow$ AL              | Események rögzítése > Járat                                                                                                    |                                                                                                 |
| AKTUÁLIS ESEMÉNYEK $AD \rightarrow DK$ AT $\rightarrow ES$ ORSZÁGHATÁRON         AD $\rightarrow AL$ EQ. 1407                                                                                                    | AKTÍV - Rendszám: ABG<br>BiReg azonosító<br>R20052731883380025                                                                                 | Belépés rögzítése<br><sup>Viszonylat</sup><br>UA → ES                                           |
|                                                                                                    | AKTUÁLIS ESEMÉNYEK                                                                                                    | $AD \rightarrow DK$<br>$AT \rightarrow ES$                                                      |
| Viszonylat<br>UA $\rightarrow$ ES<br>AD $\rightarrow$ DK<br>AT $\rightarrow$ ES<br>AD $\rightarrow$ AL<br>ES $\rightarrow$ KWHatárátkelőhely<br>Bozsok - RohoncKilométeróra állásaKilométeróra állásaMENTÉSMÉGSE                   | ORSZÁGHATÁRON<br>Viszonylat<br>UA $\rightarrow$ ES<br>AD $\rightarrow$ DK<br>AT $\rightarrow$ ES<br>AD $\rightarrow$ AL<br>ES $\rightarrow$ KW | AD → AL<br>ES → KW<br>Határátkelőhely<br>Bozsok – Rohonc<br>Kilométeróra állása<br>MENTÉS MÉGSE |

A belépés a következők megadásával rögzíthető:

- viszonylat csak olvasható adat
- határátkelőhely lenyíló listából választható, kötelező megadni
- kilométeróra állása számot elfogadó mező, kötelező megadni

Mentés után az adatok nem módosíthatók.

| Kilépés Magyarországról<br>Események rögzítése                                                   |                                                                                            |                                                                                                    |
|--------------------------------------------------------------------------------------------------|--------------------------------------------------------------------------------------------|----------------------------------------------------------------------------------------------------|
| Események rögzítése > Járat                                                                      |                                                                                            |                                                                                                    |
| FOLYAMATBAN - Rendsz<br>BiReg azonosító<br>R20052731883380025                                    | Kilépés rögzítése<br><sup>Viszonylat</sup><br>UA → ES                                      | <ul> <li>(1)</li> <li>(2)</li> <li>(3)</li> <li>(3)</li> <li>(4)</li> <li>(5)</li> <li>(5)</li></ul> |
| AKTUÁLIS ESEMÉNYEK                                                                               | $AD \rightarrow DK$<br>$AT \rightarrow ES$                                                 |                                                                                                    |
| ORSZÁGHATÁRON<br>Viszonylat<br>UA $\rightarrow$ ES<br>AD $\rightarrow$ DK<br>AT $\rightarrow$ ES | $\begin{array}{l} AD \to AL \\ ES \to KW \\ \\ & \\ & \\ & \\ & \\ & \\ & \\ & \\ & \\ & $ |                                                                                                    |
| $AT \rightarrow ES$<br>$AD \rightarrow AL$<br>$ES \rightarrow KW$                                | Kilométeróra állása<br>8792547                                                             |                                                                                                    |
| KORÁBBI ESEMÉNYEK                                                                                | MENTÉS MÉGSE                                                                               |                                                                                                    |
| ORSZÁGHATÁRON<br>Időpont<br>2020. 08. 19. 11:08                                                  |                                                                                            |                                                                                                    |

A kilépés a következők megadásával rögzíthető:

- viszonylat csak olvasható adat
- határátkelőhely lenyíló listából választható, kötelező megadni
- kilométeróra állása csak számot elfogadó mező, kötelező megadni

Mentés után az adatok nem módosíthatók.

#### Felrakodás

| Események rögzítése                                                                                                    |  |
|----------------------------------------------------------------------------------------------------|--|
| Események rögzítése > Járat                                                                                                    |  |
| AKTÍV - Rendszám: ABG<br>BiReg azonosító<br>R20060528671540332<br>AKTUÁLIS ESEMÉNYEK<br>IViszonylat<br>HU → BA<br>Viszonylat<br>HU → BA<br>Cég megnevezése<br>acme<br>Kilométeróra állása<br>MENTÉS MÉGSE |  |

A felrakodás a következők megadásával rögzíthető:

- viszonylat csak olvasható adat
- település alapértelmezetten ki van töltve a regisztrációkor megadottal, módosítható, kötelező megadni
- cég megnevezése alapértelmezetten ki van töltve a regisztrációkor megadottal, módosítható, kötelező megadni
- kilométeróra állása csak számot elfogadó mező, kötelező megadni

Mentés után az adatok nem módosíthatók.

#### Lerakodás

| Események rögzítése                                                |                                              |  |
|--------------------------------------------------------------------|----------------------------------------------|--|
| Események rögzítése > Járat                                        |                                              |  |
| FOLYAMATBAN - Rendsz<br>BiReg azonosító<br>R20081933034885753      | Lerakodás rögzítése<br><sup>Viszonylat</sup> |  |
| AKTUÁLIS ESEMÉNYEK                                                 | AL → HU<br>Település<br>Budapest             |  |
| LERAKODÁS (MAC<br><sub>Viszonylat</sub><br>AL → HU                 | Cég megnevezése<br>Acme                      |  |
| KORÁBBI ESEMÉNYEK                                                  | Kilométeróra állása                          |  |
| ORSZÁGHATÁRON<br>Időpont<br>2020. 08. 19. 11:11<br>Határátkelőhely | MENTÉS MÉGSE                                 |  |
| Bozsok – Rohonc<br>Kilométeróra állása<br>9874                     |                                              |  |

A felrakodás a következők megadásával rögzíthető:

- viszonylat csak olvasható adat
- település alapértelmezetten ki van töltve a regisztrációkor megadottal, módosítható, kötelező megadni
- cég megnevezése alapértelmezetten ki van töltve a regisztrációkor megadottal, módosítható, kötelező megadni
- kilométeróra állása csak számot elfogadó mező, kötelező megadni

Mentés után az adatok nem módosíthatók.